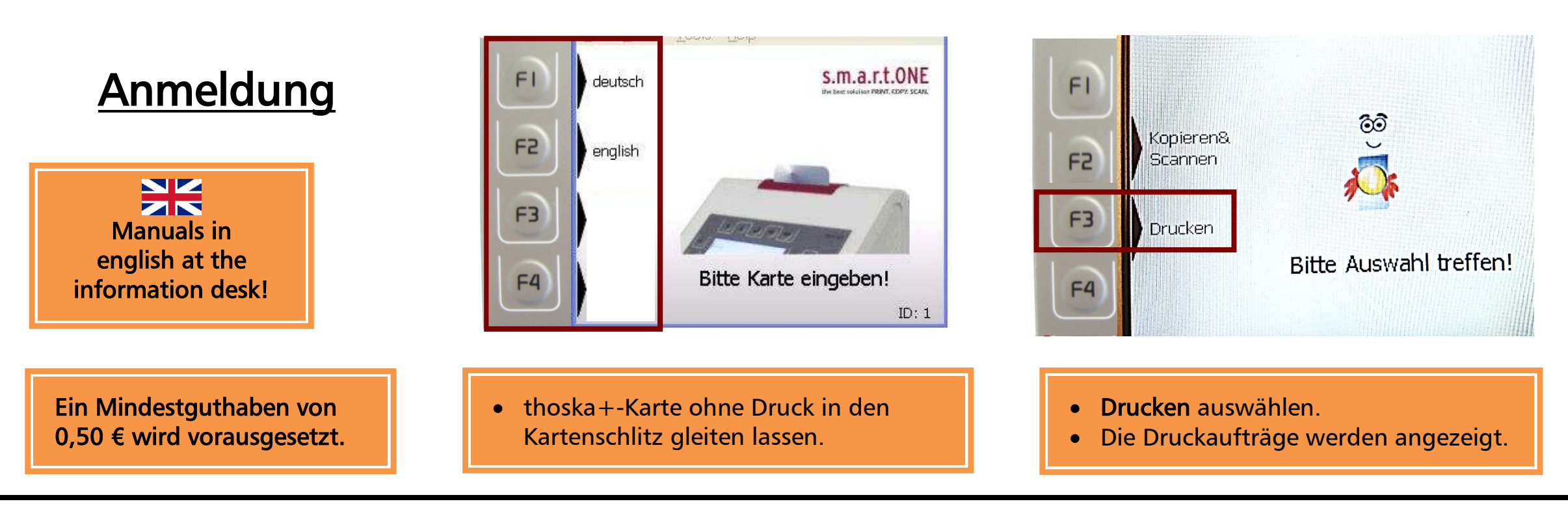

## Drucken über "QPilot-Server"

- Bitte nutzen Sie zum Drucken am Nutzerrechner nur Originalprogramme und keine Plugins im Browser.
- Bedienung läuft nur über thoska-Terminal!
- Betriebsart [DRUCKEN] wählen.
- Mit Pfeiltasten den gewünschten Druckauftrag wählen.

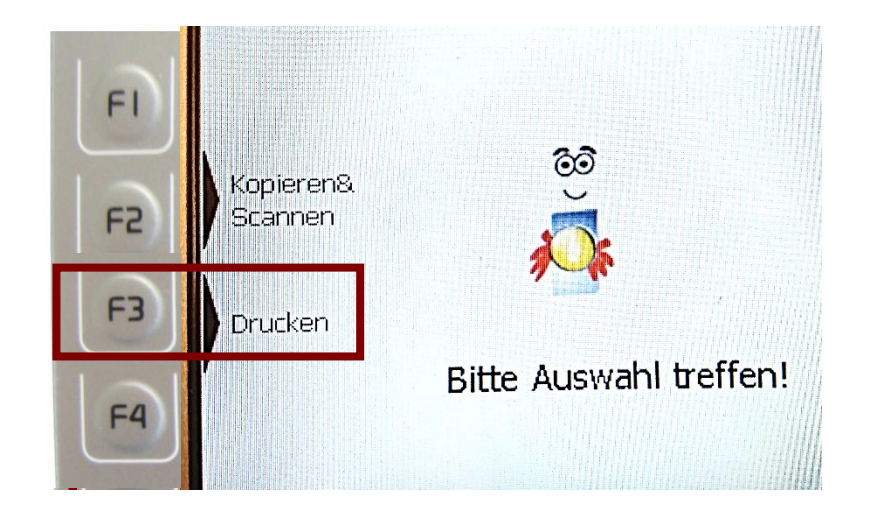

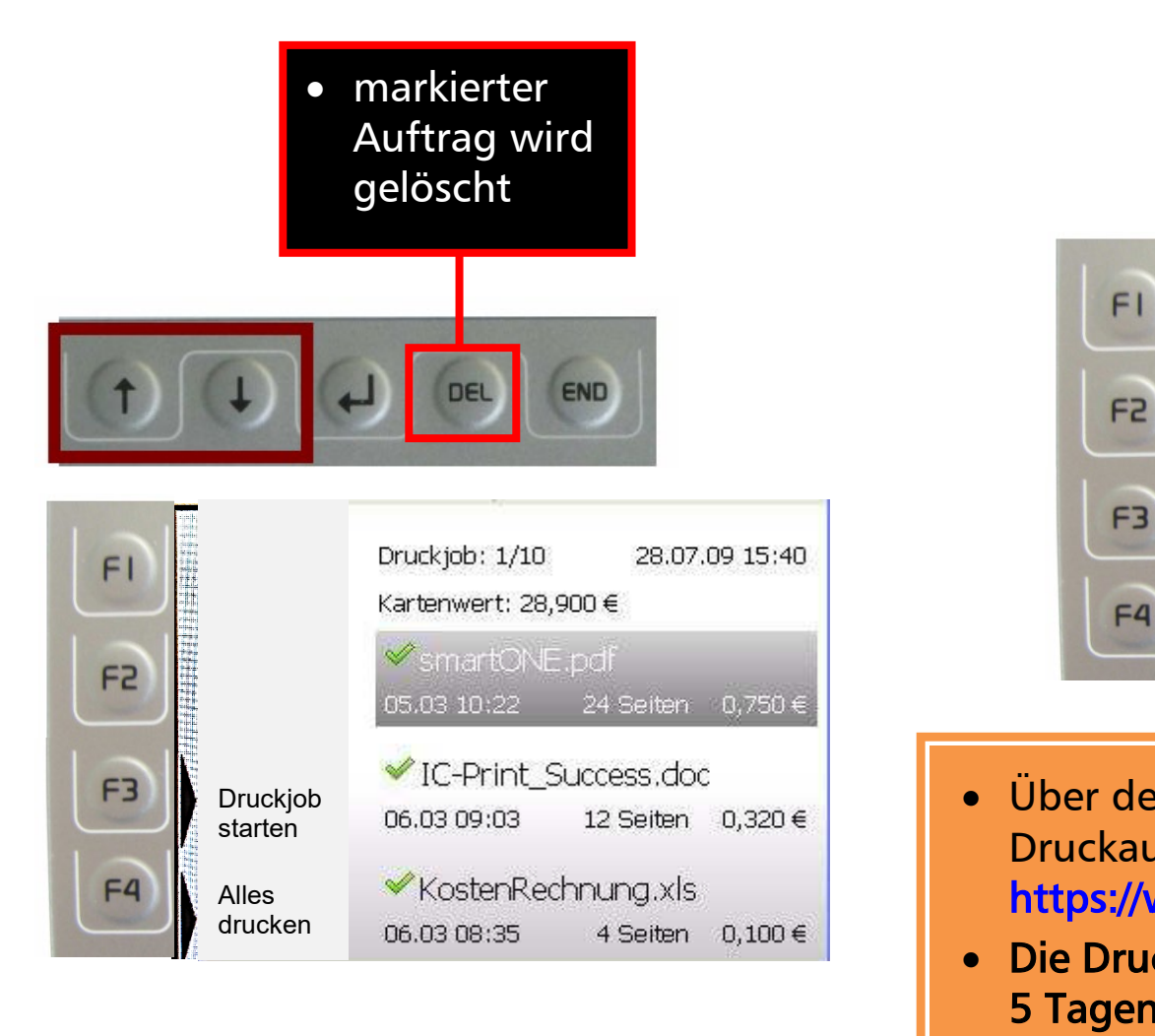

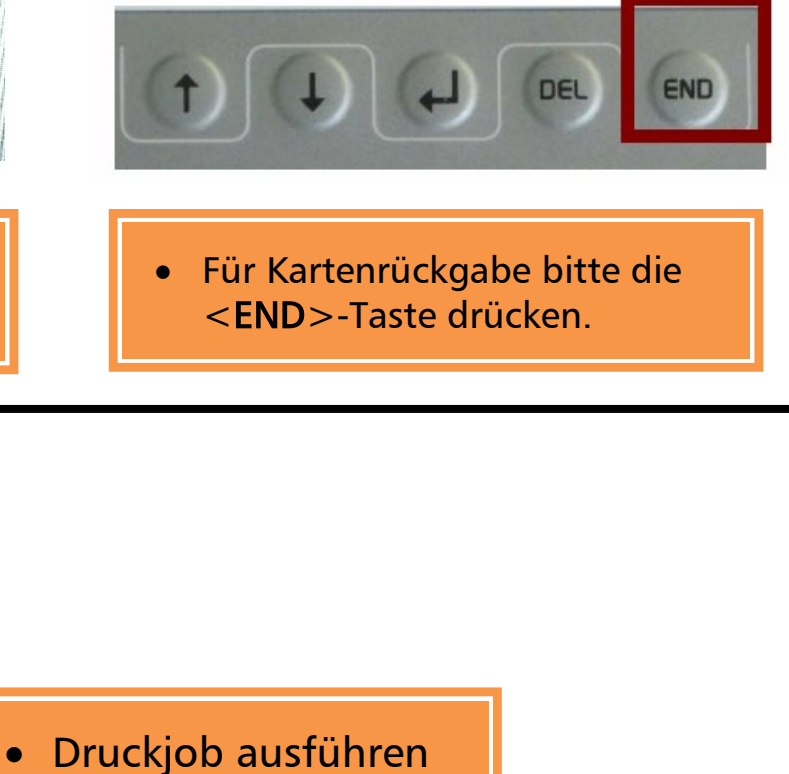

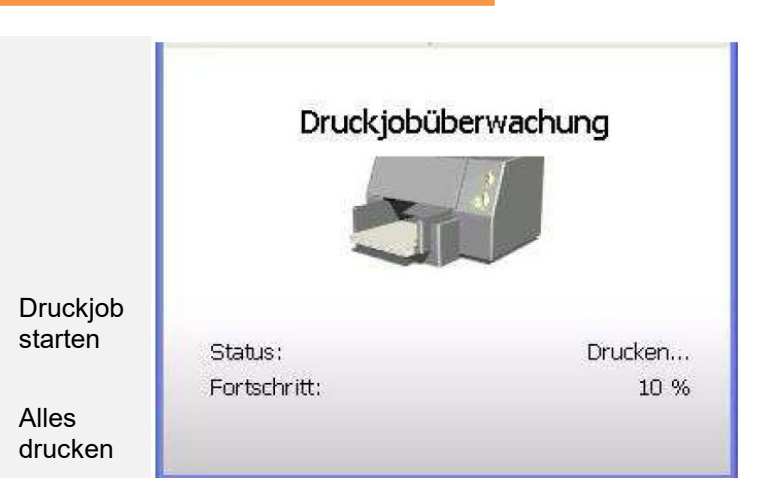

• Über den QPilot-Server können die Druckaufträge eingesehen werden: https://www.tu-ilmenau.de/qpilot • Die Druckaufträge werden nach 5 Tagen gelöscht!!!

F4

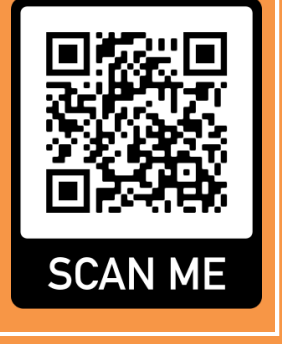

07/22 TS